# Bugku CTF 杂项(21-29) Writeup

# KRDecad3 于 2018-06-23 16:57:32 发布 4004 论 收藏 11 分类专栏: writeup 文章标签: Bugku CTF writeup 版权声明: 本文为博主原创文章,遵循 CC 4.0 BY-SA 版权协议,转载请附上原文出处链接和本声明。 本文链接: https://blog.csdn.net/KRDecad3/article/details/80784989 版权

writeup专栏收录该内容

8篇文章 0 订阅 订阅专栏

# Bugku CTF 杂项(21-29) Writeup

# 0x21图穷匕见

下载得到一个图片,用winhex打开发现jpg文件尾FF D8后面有大量16进制数据,复制后面的数据,用notepad++中插件 convert,hex->ascii转换后是一个个坐标点。 将括号和逗号去掉保存为txt文件。

再利用gnuplot画图(windows),输入:"plot"文件名"",回车得到一张二维码(注意,文件路径的反斜杠要转义)。 不知为啥,自己画出来的扫描不出来。

# 0x22convert

convert转换的意思,打开是一串二进制,将它转换成十六进制,再把十六进制字符写到HxD中,发现文件头是52 61 72,rar文件头。就把它保存成rar文件,解压得到一张图片,查看属性,里面有一串base64编码,解码得到flag。

附上一个脚本:

```
def hex2bin(string_num):
    return dec2bin(hex2dec(string_num.upper()))
```

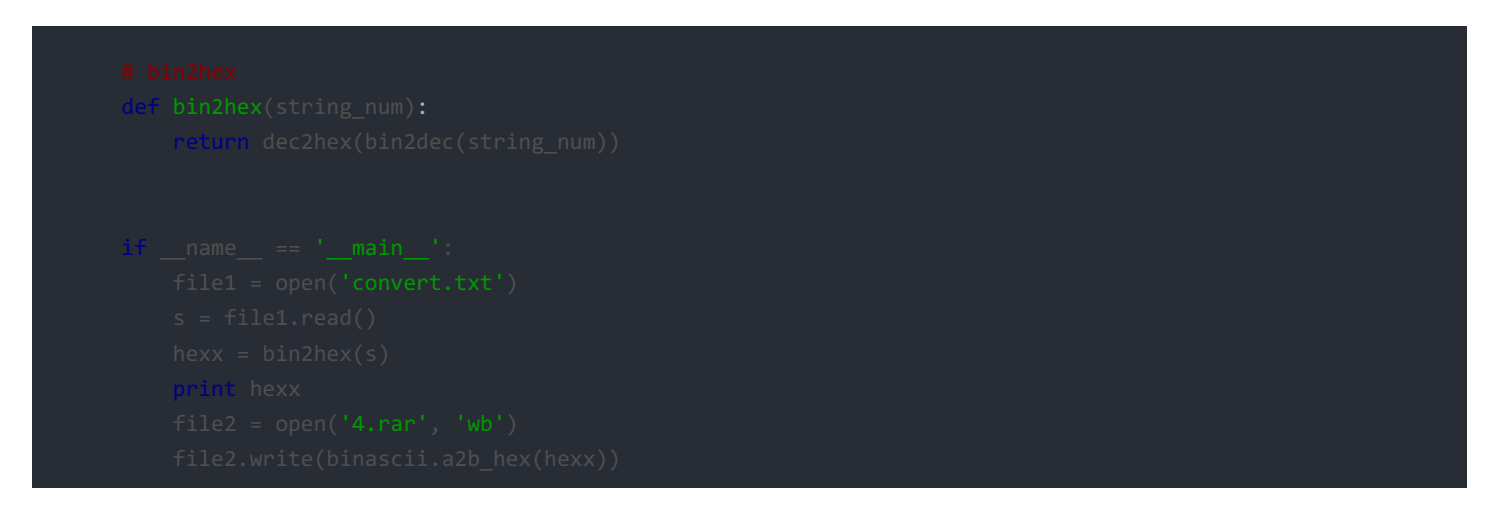

来自https://blog.csdn.net/yaofeiNO1/article/details/78459569#t3

# 0x23听首音乐

下载得到一个音频,用Audacity音频分析软件打开,

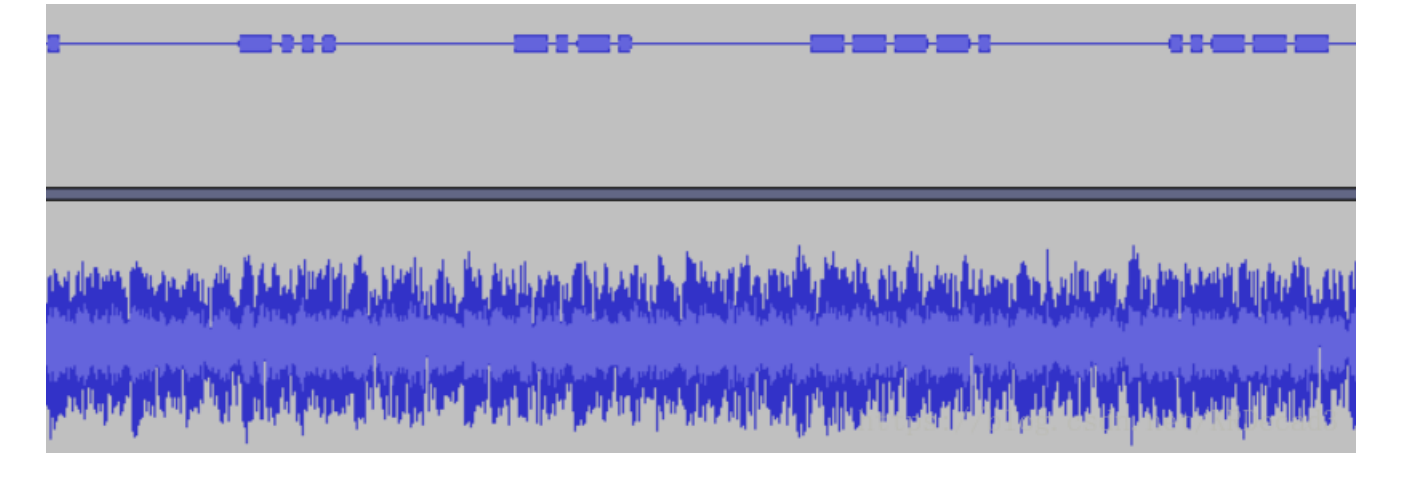

猜测是摩尔斯电码,长的用"-"表示,短的用"."表示,中间用空格隔开。

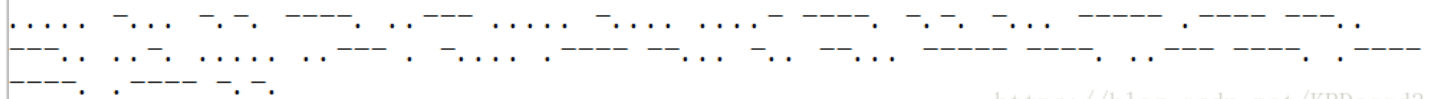

https://blog.csdn.net/KRDecad3

解密得到答案。

0x24好多数值

打开发现像是坐标一样的东西,并且看到数值255,猜测与RGB有关。

需要用到python的PIL库,知识储备不足。。。。 RGB值转化图片(python PIL)https://www.cnblogs.com/webFuckeeeer/p/4536776.html

# 0x25很普通的数独

下载下来有25张数独图片,网上说按5\*5排列是个二维码,但是第1张是二维码右上角,第5张是二维码左下角,第21张是二维码 左上角。 位置调好后,将带数字的用0表示,空白处用1表示,再用脚本生成二维码。

0x26好多压缩包

解压后发现有68个压缩包,而且每个压缩包里的txt文件都有密码,这里用到一个知识"CRC32碰撞"https://www.anquanke.com/post/id/86211。 写一个脚本进行暴破(python3) import zipfile
import string
import binascii

### def CrackCrc(crc):

### **for** i in dic: #迭代的不是值而是键(key)

• j <mark>in</mark> dic:

- For k in dic:
  - for h in dic:
    - s = i + j + k
      - if crc == (binascii.crc32(s.encode()))
        - f.write(

### def CrackZip():

or i in range(0,68):

- file = 'out'+str(i)+'.zi

dic = string.ascii letters + string.digits + '+/='

f = open('out.txt','w') CrackZip() print("CRC32碰撞完成") f.close z5BzAAANAAAAAAAAAAKo+egCAIwBJAAAAVAAAAAKGNKv +a2MdSR0zAwABAAAAQ01UCRUUy91BT5UkSNPoj5hFEVFBRvefHSBCfG0ruGnKnygsMy EZ24cXtZ01y3k1K1YJ0vpK9HwqUzb6u9z8igEr3dCCQLQAdAAAAHQAAAAJi0efVT2Md hZy50eHQAsDRpZmZpeCB0aGUgZm1sZSBhbmQgZ2V0IHRoZSBmbGFnxD17AEAHAA==

cf 90 73 00 00 0d 00 00 00 00 00 00 00 aa 3e 7a 00 80 23 00 49 00 00 00 54 00 00 00 02 86 34 ab fe 6b 63 1d 49 1d 33 03 00 01 00 00 00 43 4d 54 09 15 14 cb dd 41 4f 95 24 48 d3 e8 8f 98 45 11 51 41 46 f7 9f 1d 20 42 7c 6d 2b b8 69 ca 9f 28 2c 33 28 fc 48 16 99 1f 1b 18 t1d: 8f138 2ct 46 t76RDecad3

复制到HxD中,发现底部有rar的文件尾C4 3D 7B 00 40 07 00,还存在一个名为CMT即comment的文件,

```
00 01 02 03 04 05 06 07 08 09 0A 0B 0C 0D 0E 0F
52 61 72 21 1A 07 00 CF 90 73 00 00 0D 00 00 0 Rar!...Ï.s.....
00 00 00 00 AA 3E 7A 00 80 23 00 49 00 00 00 54 ....<sup>a</sup>>z.€#.I...T
00 00 02 86 34 AB FE 6B 63 1D 49 1D 33 03 00 ....+4«pkc.I.3..
01 00 00 00 43 4D 54 09 15 14 CB DD 41 4F 95 24
                                             .....ĒÝAO•$
48 D3 E8 8F 98 45 11 51 41 46 F7 9F 1D 20 42 7C
                                              HÓè.~E.QAF÷Ÿ. B|
6D 2B B8 69 CA 9F 28 2C 33 28 FC 48 16 99 1F 1B m+,iÊŸ(,3(üH.™..
                                              ...8, FváÅígMrÞMJ
18 1D 8F 38 2C 46 76 E1 C5 ED 67 4D 72 DE 4D 4A
D5 82 74 BE 92 BD 1F 0A 94 CD BE AE F7 3F 22 80 Õ,t¾'≒..";8÷?"€
4A F7 74 20 90 2D 00 1D 00 00 00 1D 00 00 00 02 J+t .-....
62 D1 E7 D5 4F 63 1D 49 1D 30 08 00 20 00 00 00 bÑçÕOc.I.O.. ...
66 6C 61 67 2E 74 78 74 00 B0 34 69 66 66 69 78 flag.txt.°4iffix
20 74 68 65 20 66 69 6C 65 20 61 6E 64 20 67 65
                                              the file and ge
74 20 74 68 65 20 66 6C 61 67 C4 3D 7B 00 40 07
                                              t the flagÄ={.0.
Sun. ne t/ mibeedu
```

并且提示"fix the file and get the flag",说明要修复文件,把rar文件头52 61 72 21 1A 07 00补上,保存成rar文件,用解压软件打 开,在注释里找到flag。

| ◆ 名称     | 大小   | 注释                                         |
|----------|------|--------------------------------------------|
| (上层目录)   |      | flag{nev3r_enc0de_t00_sm4ll_fil3_w1th_zip} |
| flag.txt | 1 KB |                                            |
|          |      | https://blog.csdn.net/KRDecad3             |

# **0x27**一个普通的压缩包(xp0intCTF)

下载解压得到一个flag.txt打开写着flag不在里面。 用HxD打开压缩包,发现文件头PK,修改后缀为zip解压,

|                             | ~         | ~             | ~~ | ~~ | ~ - | ~~~       |            | ~~ | × . | ~~         | ~~ | × • | ~~ | ~~         | ~ - | ~~ |
|-----------------------------|-----------|---------------|----|----|-----|-----------|------------|----|-----|------------|----|-----|----|------------|-----|----|
| PKç«QK                      | 00        | 00            | 4B | 51 | AB  | E7        | 00         | 00 | 08  | 00         | 00 | 0A  | 04 | 03         | 4B  | 50 |
| ä,                          | B8        | E4            | 00 | 00 | 00  | 19        | 00         | 00 | 00  | 00         | 00 | 00  | 00 | 00         | 00  | 00 |
| €ä,ªæ™®é€šçš"åŽ∢            | 8B        | 8E            | E5 | 84 | 9A  | E7        | 9A         | 80 | E9  | AE         | 99 | E6  | AA | <b>B</b> 8 | E4  | 80 |
| ç <b>4</b> ©åŒ…∕PK          | 00        | 08            | 00 | 00 | 0A  | 04        | 03         | 4B | 50  | 2F         | 85 | 8C  | E5 | Α9         | BC  | E7 |
| OKä.v″ÁÁ                    | 00        | 15            | C1 | 00 | 00  | 15        | C1         | 94 | 76  | 8D         | E4 | 4B  | 4F | 85         | AD  | 00 |
| .!ä,€ä,ªæ™®é€               | 80        | E9            | AE | 99 | E6  | AA        | <b>B</b> 8 | E4 | 80  | <b>B</b> 8 | E4 | 00  | 00 | 00         | 21  | 00 |
| šçš"åŽ<ç <b>₩</b> ©åŒ…/fl   | 6C        | 66            | 2F | 85 | 8C  | E5        | Α9         | BC | E7  | 8B         | 8E | E5  | 84 | 9A         | E7  | 9A |
| ag.rarRar!Ï.s               | 73        | 90            | CF | 00 | 07  | 1A        | 21         | 72 | 61  | 52         | 72 | 61  | 72 | 2E         | 67  | 61 |
| .csdn.net/KR <b>őv</b> cad3 | 2D        | /90           | 20 | 74 | 56  | D5        | 00         | 00 | 00  | 00         | 00 | 00  | 00 | 0D         | 00  | 00 |
| C* - 5                      | <b>DD</b> | <pre>cn</pre> | 26 | 67 | 00  | <b>C7</b> | 00         | 00 | 00  | 00         | 10 | 00  | 00 | 00         | 10  | 00 |
|                             |           |               |    |    |     |           |            |    |     |            |    |     |    |            |     |    |

里面有一个flag.rar,我并没有遇到他们说的解压打不开的情况。 用HxD修改一下flag.rar

| Offset     | 0          | 1          | 2  | 3  | 4                | 5          | 6          | 7             | 8                | 9          | A          | В  | С  | D          | Е          | F  | ANSI ASCII                  |
|------------|------------|------------|----|----|------------------|------------|------------|---------------|------------------|------------|------------|----|----|------------|------------|----|-----------------------------|
| 00000000   | 52         | 61         | 72 | 21 | 1A               | 07         | 00         | CF            | 90               | 73         | 00         | 00 | 0D | 00         | 00         | 00 | Rar! Ï s                    |
| 00000010   | 00         | 00         | 00 | 00 | D5               | 56         | 74         | 20            | 90               | 2D         | 00         | 10 | 00 | 00         | 00         | 10 | ÕVt -                       |
| 00000020   | 00         | 00         | 00 | 02 | C7               | 88         | 67         | 36            | 6D               | BB         | 4E         | 4B | 1D | 30         | 80         | 00 | Ç^g6m»NK 0                  |
| 00000030   | 20         | 00         | 00 | 00 | 66               | 6C         | 61         | 67            | 2E               | 74         | 78         | 74 | 00 | B0         | 57         | 00 | flag.txt °W                 |
| 00000040   | 43         | 66         | 6C | 61 | 67               | 20         | 69         | 73            | = <sup>2,0</sup> | бĘ,        | <u>6</u> F | 74 | 20 | 68         | 65         | 72 | Cflag is not her            |
| 00000050   | 65         | <b>A</b> 8 | 3C | 74 | <mark>2</mark> 0 | 90         | 2F         | 064           | TE W             | 瑉          | вð         | 00 | 42 | 16         | 00         | 00 | e" <t :="" b<="" td=""></t> |
| 00000060   | 03         | BC         | E9 | 8C | 2F               | 6E         | 84         | 4F            | 4B               | 1D         | 33         | 0A | 00 | 20         | 00         | 00 | 4é∉/n"OK 3                  |
| 00000070   | 90         | 73         | 65 | 63 | 72               | 65         | 74         | 2E            | 70               | 6E         | 67         | 00 | FO | 40         | AB         | 18 | secret.png ð@«              |
| 00000080   | 11         | C1         | 11 | 55 | 08               | Dl         | 55         | 80            | 0D               | 99         | C4         | 90 | 87 | 93         | 22         | 19 | Á U ÑU€ ™Ä ‡""              |
| 00000090 🖊 | 4C         | 58         | DA | 18 | B1               | Α4         | 58         | 16            | 33               | 83         | 08         | F4 | ЗA | 18         | 42         | 0B | LXÚ ±¤X 3f ô: B             |
| 502808200  | 0110       | 325        | 85 | 96 | 21               | AB         | 1A         | 43            | 08               | 66         | EC         | 61 | 0F | <b>A</b> 0 | 10         | 21 | !« C fìa !                  |
| 000000B0   | AB         | ЗD         | 02 | 80 | B0               | 10         | 90         | C5            | 8D               | <b>A</b> 1 | 1E         | 84 | 42 | B0         | 43         | 29 | ≪=€° Å ; "B°C)              |
| 00000000   | 08         | 10         | DA | 0F | 23               | 99         | CC         | F3            | 9D               | C4         | 85         | 86 | 67 | 73         | 39         | DE | Ú #™Ìó Ä…†gs9Þ              |
| 00000D0    | 47         | 63         | 91 | DE | C4               | 77         | ED         | <b>A</b> 8    | DC               | 46         | F4         | C5 | 54 | CD         | 55         | 6A | Gc ÞÄwí ÜFôÅTÍUj            |
| 000000E0   | AA         | A3         | 5F | CD | 6E               | 77         | 3B         | 8D            | EF               | 7A         | 99         | Α9 | Α9 | 8F         | D5         | ЗF | ²£_ĺnw; ïz™©© Ő?            |
| 000000F0   | 0A         | AA         | F9 | 55 | 7F               | 02         | 9E         | <b>A</b> 2    | 9C               | 86         | 88         | CC | 59 | CC         | FF         | 0C | ≞ùU ž¢œ†^ÌYÌÿ               |
| 00000100   | 57         | 34         | 7B | 8B | 8F               | F9         | C0         | F7            | E6               | 30         | E3         | 25 | 60 | 55         | 58         | 00 | W4{∢ ùÀ÷æ0ã%`UX             |
| 00000110   | 9A         | CC         | E6 | CD | СВ               | FD         | 19         | 24            | 43               | 83         | 30         | 46 | D6 | 97         | 30         | 0C | šÌæÍËý \$Cf0FC−0            |
| 00000120   | ED         | 2D         | 4D | 8D | E8               | E6         | 3F         | 1A            | FB               | 23         | 10         | 0D | 8D | 1F         | <b>A</b> 8 | 5F | í-M èæ? û# ″_               |
| 00000130   | 41         | 55         | ЗD | 55 | 70               | 4C         | 69         | 6B            | 6C               | 50         | 78         | 71 | 69 | 5B         | 78         | 56 | AU=UpLiklPxqi[xV            |
| 00000140   | 5C         | 08         | F0 | DA | 11               | 11         | <b>A</b> 0 | C5            | 25               | 20         | 02         | 30 | 80 | 62         | 03         | 38 | \ðÚ Å% 0€b8                 |
| 00000150   | 06         | FB         | D5 | 98 | 07               | E8         | 6E         | 6F            | 72               | FD         | 6F         | DD | EC | CD         | 01         | F9 | ûÕ~ ènorýoÝìÍ ù             |
| 00000160   | 02         | 07         | СВ | 9F | F7               | DE         | 3C         | E4            | 0F               | F8         | 4E         | DC | DB | 7E         | D0         | 95 | ËŸ÷Þ<ä øNÜÛ~Ð∙              |
| 00000170   | F9         | C0         | 1F | B9 | 94               | C0         | FC         | 84            | 00               | 41         | ЗB         | 40 | 02 | 10         | F4         | F8 | ùÀ ʰ″Àü"A;@ ôø              |
| 00000180   | F8         | 00         | 20 | 47 | 67               | DD         | Β4         | 1F            | F8               | 4F         | 8E         | 80 | 1F | FE         | BC         | FC | ø GgÝ´øOŽ€þ4ü               |
| 00000190   | FO         | F7         | 97 | E0 | 40               | 7E         | C4         | OF            | EC               | 60         | CF         | D0 | 80 | 7F         | 38         | 31 | ð÷—à@~Ä ì`ÏĐ€ 81            |
| 000001A0   | <b>E</b> 5 | 28         | E2 | D1 | E0               | 06         | Β4         | 9A            | 9D               | FC         | 93         | E5 | D3 | FA         | 1A         | DC | å(âÑà ´š ü"åÓú Ü            |
| 000001B0   | DC         | DC         | 01 | 9E | 1E               | 3B         | 7F         | $\mathbf{FC}$ | 76               | EC         | 80         | 77 | C8 | BB         | 51         | E1 | ÜÜ ž ; üvì€wÈ»Qá            |
| 000001C0   | F2         | 27         | F7 | 7E | E0               | 4F         | CF         | C0            | F2               | Α0         | 02         | E4 | EE | DF         | F8         | 18 | ò'÷∼àCÏÀò äîßø              |
| 000001D0   | 40         | 1F         | BB | CC | BF               | <b>A</b> 0 | 09         | AD            | 2E               | 41         | 10         | 5B | ЗF | 09         | 36         | 07 | 0 »Ì; -A [3 6               |
| 000001E0   | 6F         | 01         | FB | EB | 66               | 67         | 0E         | E8            | E7               | C8         | 49         | 8F | F2 | 3E         | F2         | B5 | o ûêfg êçÊî ô>ôµ            |

解压有一个png文件,用HxD查看发现是gif图片,更改后缀,用stegsolve工具打开,只能找到二维码的下半部分。

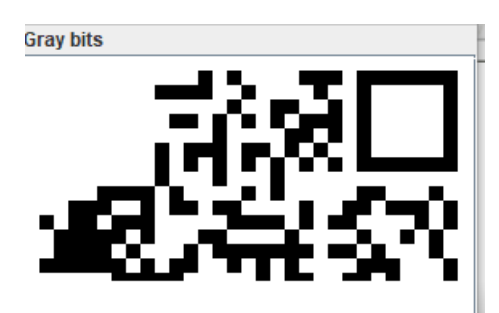

tps://blog.csdn.net/KRDecad3

用gifsplitter工具发现这个gif是两帧,并将gif分离,使用stegsolve工具打开这两张图片,然后用PS合并补全,扫一扫。 ps:之前以为把上下两半拼起来再把左下角复制一块补到左上角,这样做一直没扫出来,后来才发现右上角也得补一块/xk。

# 0x28妹子的陌陌

保存图片,在kali里用binwalk分析,看到有rar文件,foremost分离,解压发现有密码,没想到的是,密码居然在图片上写着。 解压后得到一个momo.txt文件,

解密莫尔斯电码,得到一个在线解密的网址,再解下面的AES,最后打开页面得到一个二维码,使用stegsolve进行反色处理, 扫一扫。

## 0x29就五层你能解开吗

### 提示: 第一层: CRC32 碰撞

- 第二层: 维吉尼亚密码
- 第三层: sha1碰撞
- 第四层: md5相同文件不同
- 第五层: RSA

https://blog.csdn.net/KRDecad3

下载压缩包,用解压软件打开;

| ◆ 名称                   | 大小        | 压缩后大小     | 类型         | 安全 | 修改时间                 | CRC32    | 压缩算法               | 5 |
|------------------------|-----------|-----------|------------|----|----------------------|----------|--------------------|---|
| (上层目录)                 |           |           |            |    |                      |          |                    |   |
| 🖶 CRC32 Collision.7z * | 246.76 KB | 246.79 KB | 好压 7Z 压缩文件 |    | 2016-10-08 01:59:    | 06B072C5 | LZMA2:18 7zAES     |   |
| pwd1.txt *             | 1 KB      | 1 KB      | 文本文档       |    | 2016-10-05 23:58:    | 7C2DF918 | LZMA2:18 7zAES     |   |
| pwd2.txt *             | 1 KB      | 1 KB      | 文本文档       |    | 2016-10-05 10:45:    | A58A1926 | LZMA2:18 7zAES     |   |
| pwd3.txt *             | 1 KB      | 1 KB      | 文本文档       |    | 2016-10-05 10;46:tps | 4DAD5967 | dIZMA2:18.75AES.d3 |   |

第一层,CRC32碰撞,参考大神的做法,用脚本碰撞,

https://github.com/theonlypwner/crc32 碰撞结果:

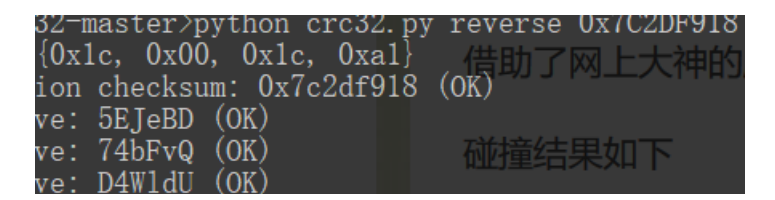

|                    | · · · ·      |                            |
|--------------------|--------------|----------------------------|
| ve: <u>Ivea5</u> S | (OK)         |                            |
| ver OSgAFe         | (OK)         | 4 bytes: {0x1c, 0x         |
| ve: WtII1WR        | (OK)         | verification check         |
| $v_{O}$ : YaDlaA   | (OK)         | alternative: 5EJeB         |
| ve. AgDIQA         |              | alternative: 74bFv         |
|                    | (OK)         | alternative: D4Wld         |
| ve: _CRU32         | (OK)         | alternative: Jvea5         |
| ve: aSKHAn         | (OK)         | alternative: OSgAF         |
| ve: dv1h2X         | (OK)         | alternative: WtUlW         |
| ve: fJLvkE         | (OK)         | alternative: XgD1g         |
| ve: hESFWK         | (OK)         | alternative: 3n26          |
| ve:(Hir6Sx         | (OK) 27篇     | alternative: CRC3          |
| ve: pbakFl         | (OK)         | alternative: aSKHA         |
| ve: uGcK5Z         | (OK) 1篇      | alternative: dvIh2         |
| ve: vgh8vJ         | (OK)         | alternative: fJLvk         |
| ve: xt8TKP         | (OK)         | alternative: hESEW         |
| ve: ytyePI         | (OK) tps://r | brog. csdn. net/itteeadas: |

| 2-master>python crc32.py              | y reverse 0xA58A1926 |
|---------------------------------------|----------------------|
| 0xad, 0xd5, 0xfa, 0x78}               |                      |
| on checksum: 0xa58a1926               | (OK)撞结果如下            |
| re: 1Jnhwi (OK)                       |                      |
| re: 3W5fG8 (OK)                       | 1 bytes, (Oyle Oyl)  |
| re:)LEDrYc (OK)                       | 4 Dytes: (0XIC, 0X00 |
| re: N41Qmv (OK)                       | alternative: 5EleBD  |
| re: Tbv_HD (OK)                       | alternative: 74bEv0  |
| re: ZmiotJ (OK)                       | alternative: D4WldU  |
| re: _i5_n0 (OK)                       | alternative: Jvea5S  |
| re: bxy760 (OK)                       | alternative: OSgAFe  |
| re: jS1DST (OK)                       | alternative: WtUlWB  |
| re: kSpuHM (OK)                       | alternative: XgD1qA  |
| re: lJwKbf (OK)                       | alternative: 3n26b   |
| ei(frhL5Cg (OK) 2/ 篇 👘                | alternative: CRC32   |
| re: s9oe4b (OK)                       | alternative: aSKHAn  |
| re: stBXYj (OK) 1篇                    | alternative: dvIh2X  |
| re: tmEfsA (OK)                       | alternatives fjLvkE  |
| re: zbZVOO (OK) <sup>nceps.//br</sup> | atternative: hestwk  |

| rc32-maste | r>python c  | rc32.py reverse 0x4DAD5967 |
|------------|-------------|----------------------------|
| : {0x1b, 0 | xd6, 0x38,  | 0xc2}                      |
| ation chec | ksum: 0x4da | ad5967 (OK)                |
| tive: 9rNY | 'n3 (OK)    | 碰撞结果如下                     |
| tive: Ay8s | ZC (OK)     |                            |
| tive: QHSa | FX (OK)     | 4 byteck (0x1c 0x          |
| tive:)TmQA | .5n (OK)    | 4 Dytes: {0xic, 0x         |
| tive: VQT_ | ls (OK)     | alternative, 551eP         |
| tive: X28B | T9 (OK)     | alternative: 74hEv         |
| tive: _GLQ | zV (OK)     | alternative: D4Wld         |
| tive: goME | 2Pt (OK)    | alternative: lyea          |
| tive: nyUK | FQ (OK)     | alternative: OSgAE         |
| tive: t_s4 | f3 (OK)     | alternative: WtUlw         |
| tive: xQxV | kx (0K)     | //hlag_alternat/work_Xald  |
| tive: yQ9g | pa (OK)     | alternative: 3n26          |

找到每一次碰撞产生的看起来有意义的字符: "\_CRC32", "\_i5\_n0", "t\_s4f3"拼接起来就是压缩包的密码; 第二层: 维吉尼亚密码,

你知道维吉尼亚密码吗? 我们给了keys.txt,唯一的密钥就在其中,那么解密ciphertext.txt里的密文吧! 解压密码就在明文里,祝你好运! Do you know the Vigenére Ciphers? We gave the keys.txt, Only have a key in it, So decrypts ciphertext.txt! Unzip Password in plaintext, good luck to you!

这个没弄明白。。。 第三层: sha1碰撞

# 不完整的密码: "\*7\*5-\*4\*3?" \*代表可打印字符

# 不完整的sha1: "619c20c\*a4de755\*9be9a8b\*b7cbfa5\*e8b4365\*" \*代表可打印字符

上脚本:

| import hashlib |
|----------------|
| import string  |
| import re      |
|                |
|                |
|                |
|                |
|                |
|                |
|                |
|                |
|                |
|                |
|                |
|                |
|                |

第四层: MD5校验 安全客上有篇相关的文章http://bobao.360.cn/news/detail/768.html 程序下载下来,运行得到"Goodbye World :-(" 第五层: RSA 使用openssl导入公钥,查看模数n和指数e,

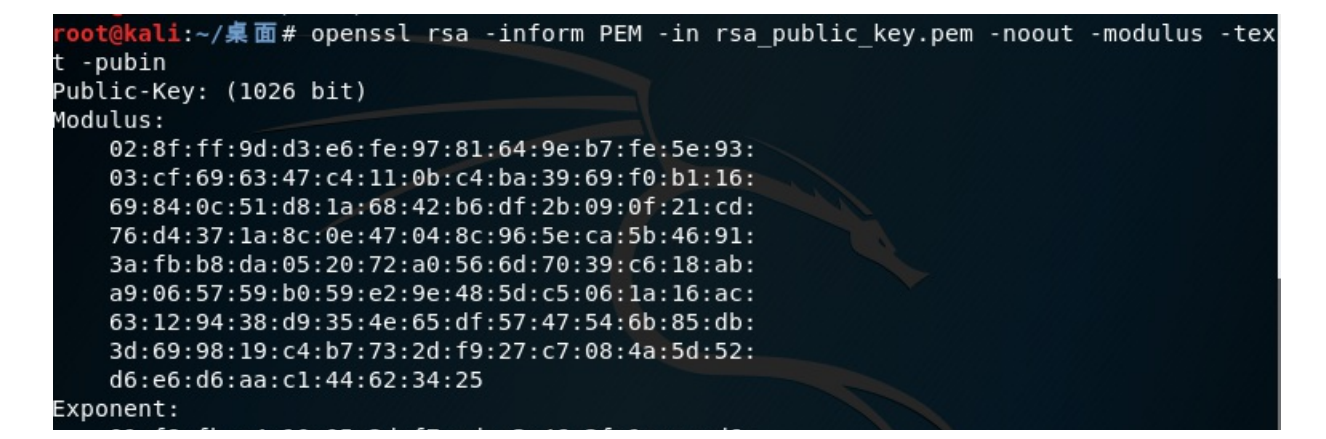

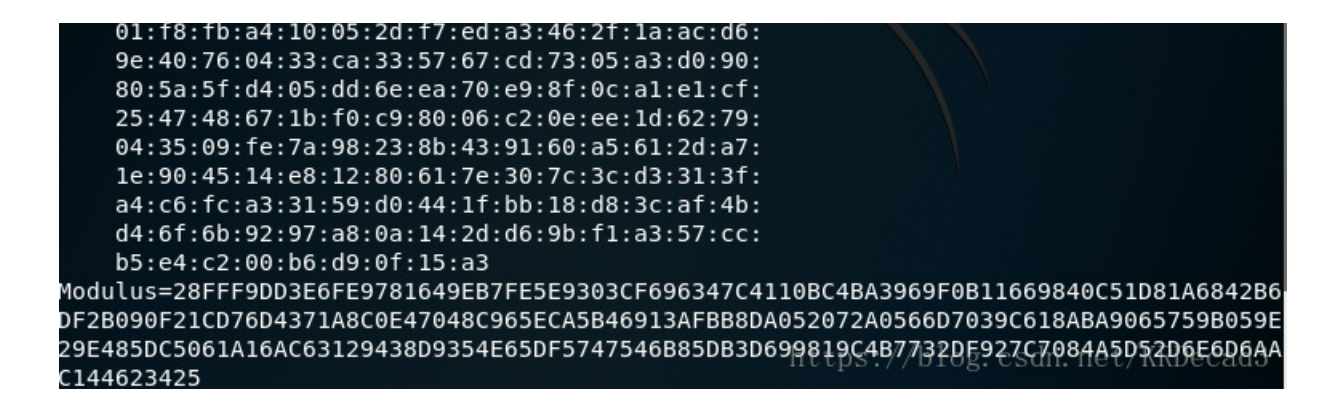

可以看到指数(Exponent)很大,在RSA中如果n确定,e非常大,会导致d很小,从而出现维纳攻击,使用连分式(Continued fraction)去求得d。

维纳攻击的工具:

https://github.com/pablocelayes/rsa-wiener-attack 修改一下RSAwienerHacker.py

| <b>⊐if</b> name == "main":                               |
|----------------------------------------------------------|
| ····#test_is_perfect_square()                            |
| ····#print("")                                           |
| $\longrightarrow$ n · = ·                                |
| 0x28FFF9DD3E6FE9781649EB7FE5E9303CF696347C4110BC4BA3969F |
| 0B11669840C51D81A6842B6DF2B090F21CD76D4371A8C0E47048C965 |
| ECA5B46913AFBB8DA052072A0566D7039C618ABA9065759B059E29E4 |
| 85DC5061A16AC63129438D9354E65DF5747546B85DB3D699819C4B77 |
| 32DF927C7084A5D52D6E6D6AAC144623425                      |
| $\longrightarrow$ e·=·                                   |
| 0x01f8fba410052df7eda3462f1aacd69e40760433ca335767cd7305 |
| a3d090805a5fd405dd6eea70e98f0ca1e1cf254748671bf0c98006c2 |
| 0eee1d6279043509fe7a98238b439160a5612da71e904514e8128061 |
| 7e307c3cd3313fa4c6fca33159d0441fbb18d83caf4bd46f6b9297a8 |
| 0a142dd69bf1a357ccb5e4c200b6d90f15a3                     |
| $\rightarrow d = hack_RSA(e, n)$                         |
| ····print·"d=",d                                         |
|                                                          |

https://blog.csdn.net/KRDecad3

求得d, 再使用rsatool生成私钥文件,得到rsa\_private\_key.pem, 再用openssl对flag.enx解密 这里有一个比较详细的wp: https://mp.weixin.qg.com/s/5\_gxomJYbTjXISLhGoMoxg